- 1. Login to MyWashburn
- 2. Click the **Email** button

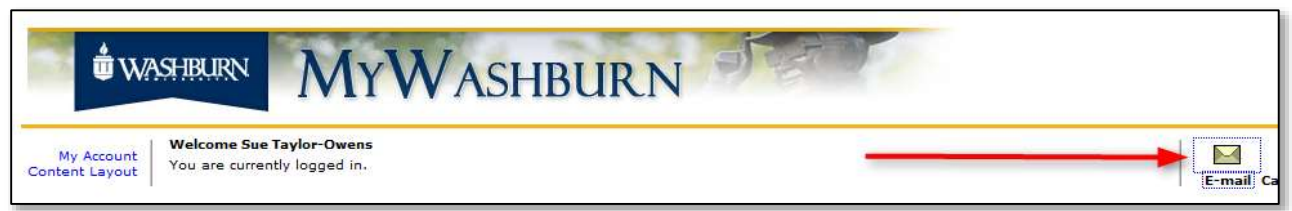

3. Click the Address Book tab

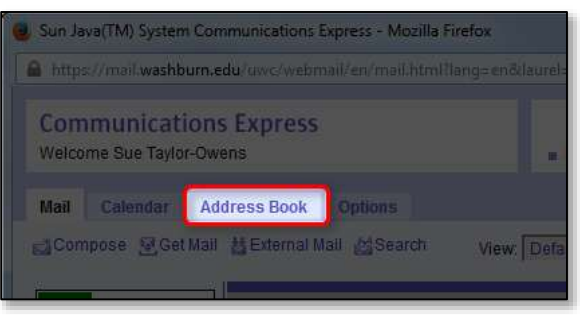

4. Click the Import/Export button

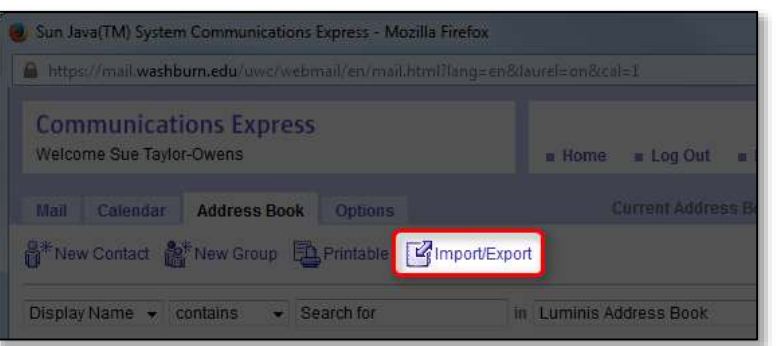

- 5. Select Microsoft Outlook CSV from the Export Format menu
- 6. Click the **Export** button

| Export         |                       |          |
|----------------|-----------------------|----------|
| Export Format: | Microsoft Outlook CSV | <b>•</b> |
|                | Export                |          |
|                |                       |          |

7. **Save** the file in a location you can remember (if you are not prompted to select where to save it, it should be in your Downloads folder as iabcsvus.csv)